# 오프라인 수업 👌 아주 Bb 과제제출 방법 안내 😳

#### 1.아주 Bb 기본환경

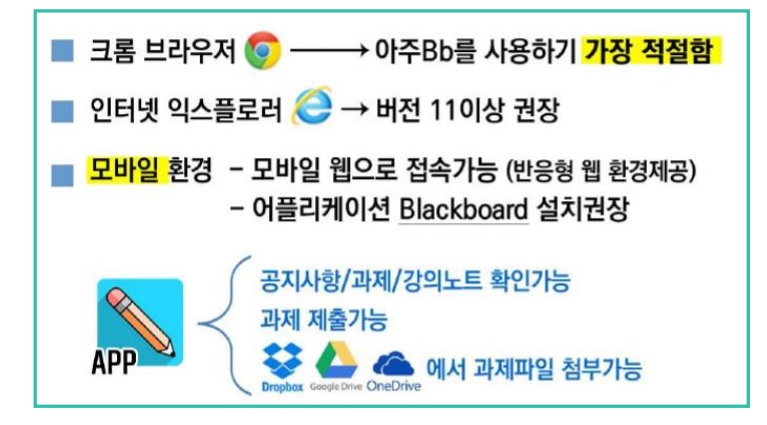

#### 2.아주 Bb 로그인

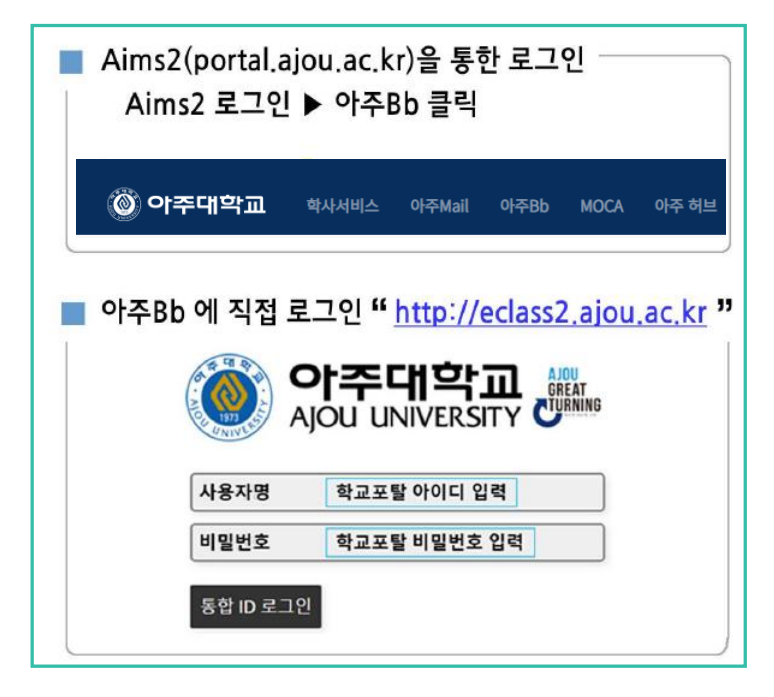

# 오프라인 수업 이주 Bb 과제제출 방법 안내

#### 3. 과제 제출 방법 ①

| * | 교과목명                 | 과제출제/제출                                                      |
|---|----------------------|--------------------------------------------------------------|
| - | 공지사항<br>강의계획서        | 과제1                                                          |
|   | 과제출제/제출<br>성적확인(학생용) | 과제 지시사항 및 안내사항입니다.<br>- 마감일 : 20**년 **월 **일까지 과제를 제출하기 바랍니다. |

교수님이 과제를 출제하면, 아래의 화면과 같은 과제 아이콘이 보입니다. 학생은 [과제1]이라고 적혀진 제목을 선택합니다.

### 과제 제출 방법 🕗

| 과제 제출: 과제1                                        |              |                                |
|---------------------------------------------------|--------------|--------------------------------|
| 과제 정보                                             | 배점           | 과제 제출                          |
| 20**년 **월 **일 *요일<br>오후 11:59                     | 10           | 텍스트 제출을 제충물 작성                 |
| 과제 지지자영 및 컨네사영립니다.<br>- 마감일 : 20**년 **월 **일까지 과제: | 를 제출하기 바랍니다. | 파일 첨부 내 컴퓨터 탐색 콘텐츠 철택선 드통박스 탐색 |

과제 정보에는 교수님이 안내한 지시사항과 과제를 제출할 수 있는메뉴가 나타납니다.

파일을 제출하는 경우에는 검은색 테두리의 파일첨부 칸에서 [내컴퓨터탐색]을 클릭하고 파일을 첨부합니다.

# 오프라인 수업 이주 Bb 과제제출 방법 안내 💬

### 과제 제출 방법 🕄

| 첨부된 파일               |                                                                                     |                                                   |            |                                                 |
|----------------------|-------------------------------------------------------------------------------------|---------------------------------------------------|------------|-------------------------------------------------|
| 파일 이름                | 링크 제목                                                                               |                                                   |            |                                                 |
| 🗈 과제.txt             | 과제.txt                                                                              | 정부 취소                                             | 2          |                                                 |
|                      | SafeAssign에서는 .doc, .docx, .docm, .ppt, .pptx,<br>다. 다른 형식으로 된 파일은 SafeAssign을 통해 확 | .odttxtrtfpdf, 및 .htm 파일 형식으로 된 파일민<br>인할 수 없습니다. | 반사용할 수 있습니 |                                                 |
| 표절검사 옵션              | 🗌 글로벌 참조 데이터베이스에 과제를 제출하는데                                                          | 등의합니다. 글로벌 참조 데이터베이스                              |            |                                                 |
| 코멘트                  |                                                                                     |                                                   |            |                                                 |
|                      |                                                                                     |                                                   |            | → ※ <u>임시 저장 버튼</u>                             |
|                      |                                                                                     | $\diamond$                                        |            | - 임시 저장 상태일 경우<br>교수님이 과제물을 확인할<br>수 없을         |
|                      |                                                                                     | 글자 수: 0 🏒                                         |            |                                                 |
| 입시로 저장하려면 <b>입시저</b> | 장을 누르고, 계속하려면 확인을 클릭하십시오. 다시                                                        | <i>돌아가려면 취소를 클릭하십시오</i> . 취소                      | 임시 저장 확인   | → ※ <u>과제 제출 버튼</u>                             |
|                      |                                                                                     |                                                   |            | <ul> <li>- 과제 제출 버튼을 클릭해야<br/>최종 제출됨</li> </ul> |

[확인]을 클릭하여 최종 제출합니다. 제출한 과제에 대해 수정, 삭제가 불가능합니다. 교수님의 과제 출제 설정에 따라 과제를 제출할 수 있는횟수가 정해져있으니, 과제 지시사항을 확인하여 주시기바랍니다.

### 과제 제출 방법 🕢 - 임시 저장 한 경우 제출 방법

| 과제가 저장되었습니다. |                                        |                   |                                                                 |                                                                                                  |              |
|--------------|----------------------------------------|-------------------|-----------------------------------------------------------------|--------------------------------------------------------------------------------------------------|--------------|
| 제출물 검토: 과제1  |                                        |                   |                                                                 |                                                                                                  |              |
| 과제 지시 사항 🗸   | 과제 세부 사항 🖌                             | > 50              |                                                                 |                                                                                                  |              |
|              | <b>성적</b><br>최동 성적                     | _ /10             |                                                                 |                                                                                                  |              |
|              | 제출별성적<br>20.1.30 오전 9:4 (도)<br>'진행중' / | /10 -             |                                                                 |                                                                                                  |              |
|              | 재중 ➡ 제출이 원<br>□ <u>과제.txt</u>          | 한료되지 않은 상태임.<br>* | 당크 세속<br>과제.txt                                                 |                                                                                                  | 정부 취소        |
| 과제.txt       |                                        | 확인 검토및제함          | SafeAssign에서는 .doc, .docx, .docm,<br>다. 다른 협식으로 된 파일은 SafeAssig | .ppt,.pptx,.odt,.txt,.rtf,.pdf, 및 .htm 파일 형식으<br>n을 통해 확인할 수 없습니다.<br>·제출하는데 등의합니다.글로벌 참조 데이터베이스 | 으로 된 파일만 사용1 |
|              |                                        | 코멘트<br>코멘트 작성     |                                                                 | <u>_</u>                                                                                         |              |
|              |                                        |                   |                                                                 |                                                                                                  | 0            |
|              |                                        |                   |                                                                 | 글자 수: 0                                                                                          | Tr.          |
|              |                                        | 입시로 저장하려면 입시지     | H장을 누르고, 계속하려면 확인을 클릭하는                                         | 일시오. 다시 돌아가려면 취소를 클릭하십시오.                                                                        | 취소 입         |

[임시저장]을 하면 아래와 같은 화면으로 저장됩니다.

[임시지성]들 아닌 아대와 같은 와인으도 지성됩니다. ※ 임시저장 상태일경우, 교수님께서 제출 중인 과제를 확인할 수 없음 임시저장 후 다시 제출을 하고자 하면, [검토및제출] 버튼을 클릭한 후 [확인] 버튼을 클릭하여 최종 제출 합니다.

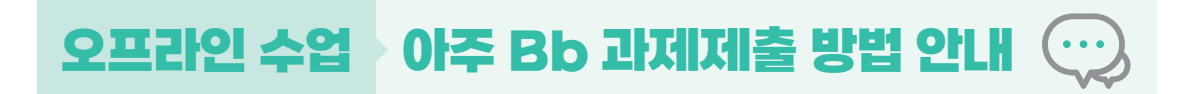

### 과제 제출 방법 🗿

| 성공적으로 과제를 제출하였습니다. 제출한 과제는 이 페이지에 나타납니다. 제출 확인 번호는 <mark>e18e791e-4e60-4ac4-9e9b-0a3dd9c88897</mark> 입니다. 😒<br>제출 결과를 증명하려면 이 번호를 복사하여 저장하세요. 성적 보기에서 제출한 항목을 모두 확인하세요 |                                                                                                    |  |  |  |  |  |
|----------------------------------------------------------------------------------------------------|----------------------------------------------------------------------------------------------------|--|--|--|--|--|
| 제출물 검토: 과제1                                                                                                    |                                                                                                    |  |  |  |  |  |
|                                                                                                    | Submission received 발은편지함 ×                                                                                                    |  |  |  |  |  |
| 과제 지시 사항 🗡                                                                                                    | blackboard@ajou.ac.kr<br>나이거 ~                                                                                                    |  |  |  |  |  |
|                                                                                                    | ☆A 영어 ▼ > 한국어 ▼ 메일번역                                                                                                    |  |  |  |  |  |
|                                                                                                    | Your work was received!                                                                                                    |  |  |  |  |  |
|                                                                                                    | You successfully submitted your coursework. Each time you submit coursework, you re<br>when your submission was received. You can view your submission receipts on your M |  |  |  |  |  |
|                                                                                                    | Submission details:                                                                                                    |  |  |  |  |  |
|                                                                                                    | Submission confirmation ID e18e791e4e604ac49e9b0a3dd9c88897<br>Title of course: 과목명                                                                                       |  |  |  |  |  |
|                                                                                                    | Course ID:<br>Title of coursework: 과제1                                                                                                    |  |  |  |  |  |
| 과제.txt                                                                                                    | Date/time of submission: 20**. **. ** 오후 1:42<br>Size of written submission: Obvies                                                                                       |  |  |  |  |  |
|                                                                                                    | Size and name of files received: 과제.txt (1bytes)                                                                                                    |  |  |  |  |  |
|                                                                                                    | Unique Item ID (for administrator use only):                                                                                                    |  |  |  |  |  |

정상적으로 과제가 제출되면, 아래 그림과 같은 화면이나타납니다.

또한 e-mail을 통해 제출 확인서(Submission received)를 받아 볼 수 있습니다.

### 과제 제출 방법 🗿

| ▼ 교과목명        | 성적 보기                                |        |                                      |             |     |
|---------------|--------------------------------------|--------|--------------------------------------|-------------|-----|
| 공지사항<br>강의계획서 | 모두 채점인료 예정                           | 불→ 제출됨 | 치고 취도                                | 정렬기준: 코스 순서 |     |
| 과제출제/제출       | <b>과제1</b><br>마감: 20**. **. **<br>과제 | +      | 직도 일종<br>20**. **. ** 오후 1:42<br>제출됨 |             | - 🕒 |
| 성직확인(학생용)     |                                      |        |                                      |             |     |
|               |                                      |        |                                      |             |     |
|               | 제출 확인서 🗐 1                           |        |                                      |             |     |

성적확인(학생용) 메뉴에서 제출된 시간과 제출 확인서를 확인할 수 있습니다.

# 오프라인 수업 > 아주 Bb 과제제출 방법 안내 😳

#### 4. 과제 성적 및 피드백 확인방법

| 공지사항      | 모두 채점완료 예정                           | 제출됨 | 정렬 기                        | 쥰: 코스 순서            |
|-----------|--------------------------------------|-----|-----------------------------|---------------------|
| 강의계획서     | 항목                                   |     | 최근 활동                       | 성적                  |
| 과제출제/제출   | <b>과제1</b><br>마감: 20**. **. **<br>과제 |     | 20**. **. ** 오후 1:42<br>제출됨 | <b>10.00</b><br>/10 |
| 성적확인(학생용) |                                      |     |                             |                     |
|           |                                      |     | ※ 피드백(코<br>과제1              | 멘트) 확인              |
|           |                                      |     | 자료의 활용이 적절하고, 콩             | 응은 의견입니다.           |
|           |                                      |     |                             |                     |

교수님의 채점이 완료되면, 성적확인(학생용) 메뉴에서 채점내역(성적 및 피드백)을 확인할 수 있습니다.

🛑 아이콘을 클릭하면 교수님의 상세 피드백(코멘트) 내용을 확인할 수 있습니다.

#### 5. [모바일앱] 과제 제출 방법 ①

| 현재성적 >                               | $\leftarrow$      | 코스 콘텐츠 🛛 🔍             |                     |
|--------------------------------------|-------------------|------------------------|---------------------|
| 세울된 식업 기준                            | P                 | å                      |                     |
| 마감일                                  |                   |                        | 수 과제출제 🕁            |
| 마감 항목 없음 >                           | " <del>"</del> -U | 상지사항                   | 과제1                 |
| 코스 자료                                | P                 | 강의계획서                  | 기한: **/**, 오후 11:59 |
| 공지사항           1개 형목                 |                   | <b>과제출제/제출</b> > 2개 항목 |                     |
| 코스 콘텐츠           10개 항육              |                   | 성직확인(학생용)              |                     |
| Collaborate >                        | P                 | 도움말                    |                     |
| ···································· | P                 | 도구                     | _                   |

📉 Badwarde Bb 모바일 앱 설치후 아주대학교 포탈 계정으로 로그인합니다.

해당과목입장후, [코스콘텐츠]-[과제출제/제출]-[과제1] 제목을 선택합니다.

추가된 콘텐츠를 확인한 후, [제출] 버튼을 클릭하여 과제를 제출합니다. (제출 여부 반드시 확인!)

| 과제 지시사항 및 안내사암입니다.<br>- 마감일 : 20**년 **월 **일까지 과제를 제출하기 바랍니다. | 과제 지시사항 및 안내사항입니다.<br>- 마감입 : 20**년 **일 **일까지 과제를 제출하기 바랍니다. |                                                                     |  |
|--------------------------------------------------------------|--------------------------------------------------------------|---------------------------------------------------------------------|--|
| 나의 추가 관련으<br>- 과제.txt                                        | 나의 추가 콘텐츠                                                    | <b>현재 성적</b><br>마지막 시도를 기준으로 합니다.                                   |  |
| Ţ                                                            | •                                                            | 시도 1회<br>제출 날짜: 오늘, 오후 4:01 채정 필요                                   |  |
| 나동은 위해 지갑 개순                                                 | 제출하시겠습니까?<br>이후에는 변경말 수 없습니다.<br>취소 제출                       | 세부사업       □     기만: **/**       ✓     이번 시도 남음       ■     취고점 10점 |  |
| ·····································                        |                                                              |                                                                     |  |

[모바일앱] 과제 제출 방법 🕄

과제1: 시도 1 회

과제제출 기한 및 시도횟수 등 과제지시사항을 확인 후 시도 시작을 클릭합니다. 콘텐츠 추가 버튼을 클릭한 후 텍스트 추가 또는 파일 추가를 선택합니다.

| 수 과제1               | 과제1:                            | 시도 1회         | ≫ 과제1: 시도 1회                            |
|---------------------|---------------------------------|---------------|-----------------------------------------|
| 세부 사항               | 과제 지시사항 및 안내사항입니다.              |               | 과제 지시사항 및 안내사항입니다.                      |
| 기한: **/**/ 오후 11:59 | - 마감일 : 20**년 **월 **일까지 과지      | 비를 제출하기 바랍니다. | - 마감일 : 20**년 **월 **일까지 과제를 제출하기 바랍니다.  |
| ☑ 1번 시도 남음          | 추가 콘텐츠?<br>답을 뒷받침할 텍스트와 파일을 추가할 | 수 있습니다.       | 추가 콘텐츠?<br>답을 뒷받침할 텍스트와 파일을 추가할 수 있습니다. |
| ■☆ 최고점 10점          | 콘텐:                             | 친 추가          | 콘텐츠 추가                                  |
|                     |                                 |               |                                         |
| $\mathbf{h}$        |                                 |               | 텍스트 추가                                  |
| 1회 시도 시작            | 나중을 위해 저장                       | 제출            | 파일 추가                                   |

## [모바일앱] 과제 제출 방법 2

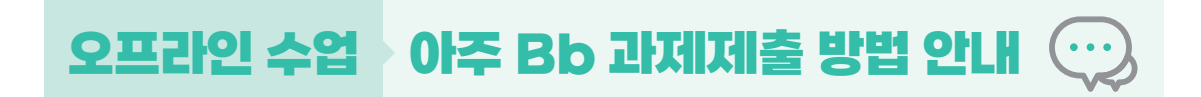

과제1

의견입니다.

# 오프라인 수업 이주 Bb 과제제출 방법 안

### [모바일앱] 과제 제출 방법 🕢 - 임시 저장 한 경우 제출 방법

| 과제1: 시도 1회                             | 수 과제1                                           | 과제1: 시도 1회                             |
|----------------------------------------|-------------------------------------------------|----------------------------------------|
| 과제 지시사항 및 안내사항입니다.                     |                                                 | 과제 지시사랑 및 안내사항입니다.                     |
| - 마감일 : 20**년 **월 **일까지 과제를 제출하기 바랍니다. |                                                 | - 마감일 : 20*+년 *+월 *+일까지 과제를 제출하기 바랍니다. |
| 나의 추가 콘텐츠                              | 현재 성적                                           | 나의 추가 콘텐츠                              |
| ्रे भग्रा.txt 🗑                        | 아지텍 지도를 가만드로 됩니다.<br>입시지장 완료<br>오늘, 오전 9:45 지장됨 | ्रा अभ्रा.txt                          |
|                                        | 세무 사장                                           |                                        |
|                                        | 법 입시저장 완료<br>기한: 내일, 오후 11:59                   |                                        |
|                                        | ✓ 1번 시도 남음                                      |                                        |
|                                        | 들. 최고점 10점                                      |                                        |
|                                        |                                                 |                                        |
| 나중을 위해 저장 제출 -                         | 시도 1회 계속                                        | 나중을 위해 저장 🔷 제출                         |

[나중을 위해 저장]을 클릭할 경우 임시 저장됩니다.

※ 임시 저장 상태일 경우 교수님이 과제를 확인할 수 없습니다. 반드시 [제출] 버튼을 클릭하여 제출이 완료됩니다. 임시 저장 중인 과제를 다시 제출하고자 하면 [시도1회계속] 버튼을 클릭하여 제출을 완료합니다.

| $\leftarrow$ | 코스 콘텐츠 🚺                |                           | 수 과제1                |            |
|--------------|-------------------------|---------------------------|----------------------|------------|
| P            | ŝ                       | 10 / 10<br>현재 성적          | 10 / 10              |            |
| 5            | 공지사항                    | 제출된 작업 기준                 | 현재 성적                |            |
| P            | 강의계획서                   | <u>+</u> - 중점<br>≍        | 마지막 시도를 기준으로 합니다.    |            |
|              | <b>과제출제/제출</b><br>2개 함목 | 과제1 10 / 10 - 2늘, 오후 4:02 | 시도 1회                |            |
|              | 성적확인(학생용)               |                           | 세부 사항                | 적절하고, 좋은 9 |
| P            | 도움말                     |                           | ✓ 0번 시도 남음 나의 추가 콘텐츠 | 1          |
| P            | 도구                      |                           | 🕞 최고점 10점            | txt        |

#### 6. [모바일앱] 과제 성적 및 피드백 확인 방법

교수님의 채점이 완료되면, 성적확인(학생용) 메뉴에서 채점내역(성적 및 피드백)을 확인할 수 있습니다. 📻 아이콘을 클릭하면 교수님의 상세 피드백(코멘트)내용을 확인할 수 있습니다.